## How to Add an Entity Tariff Type

- 1. Open a Ship Via entity record.
- 2. Navigate to Ship Via tab then Tariff Tab

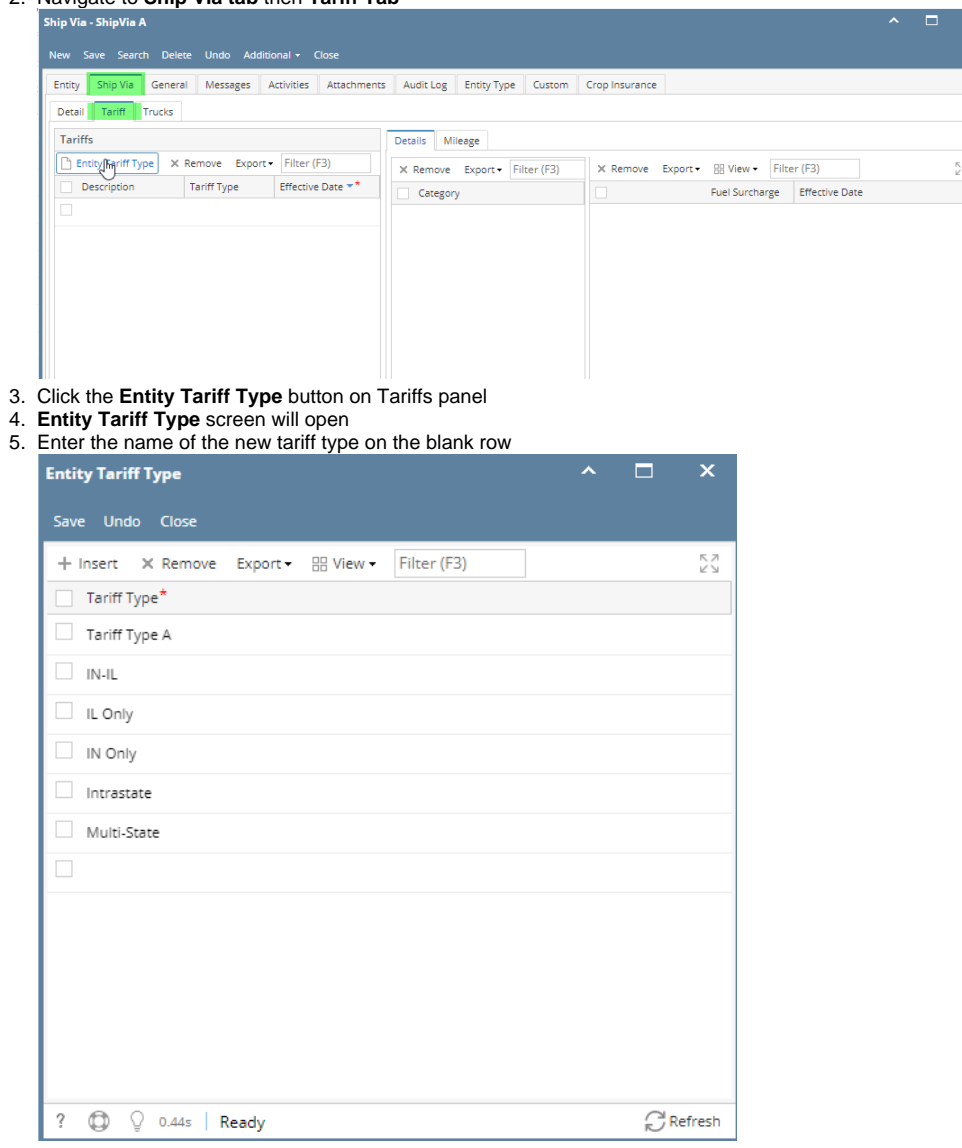

- 6. Click the Save button to save the new tariff types. New Tariff Type will be available to the selection on Ship Via's Tariffs panel.
- 1. Open a Ship Via entity record.
- 2. Navigate to Ship Via tab then Tariff Tab

| Entity - 158-Ent        |             |               |           |          |              |         |                 |           |             | ^             | □ × |
|-------------------------|-------------|---------------|-----------|----------|--------------|---------|-----------------|-----------|-------------|---------------|-----|
| New Save Search Refre   | sh Undo Add | litional Clo  | se        |          |              |         |                 |           |             |               |     |
| Entity General Vendor   | Split Farm  | Ship Via      | Locations | Contacts | Comments (0) | History | Attachments (0) | Messages  | Custom      | Audit Log (9) |     |
| Detail Tariff           |             |               |           |          |              |         |                 |           |             |               |     |
| Tariffs                 |             |               |           | Details  | Mileage      |         |                 |           |             |               |     |
| Q, Entity Tariff Type X | Remove Q F  | ilter Records | (F3)      | × Remov  | e Q Filter R | cord ×  | Remove 🔠 Layo   | out Q Fi  | lter Record | s (F3)        |     |
| Description             | Tariff Type | Effective D   | ate       | Categ    | ory          |         | Fuel            | Surcharge | Effective D | )ate          |     |
|                         |             |               |           |          |              |         |                 |           |             |               |     |
|                         |             |               |           |          |              |         |                 |           |             |               |     |
|                         |             |               |           |          |              |         |                 |           |             |               |     |
|                         |             |               |           |          |              |         |                 |           |             |               |     |
|                         |             |               |           |          |              |         |                 |           |             |               |     |
|                         |             |               |           |          |              |         |                 |           |             |               |     |

## 3. Click the Entity Tariff Type button on Tariffs panel

| Detail  | Tariff         |             |                     |
|---------|----------------|-------------|---------------------|
| Tariffs |                |             |                     |
| 🔍 Enti  | ityTariff Type | 🗙 Remove 🔍  | Filter Records (F3) |
| De      | stion          | Tariff Type | Effective Date      |
|         |                |             |                     |
|         |                |             |                     |
|         |                |             |                     |
|         |                |             |                     |
|         |                |             |                     |

## 4. Entity Tariff Type screen will open

| Entity Tariff Type                                 | ^ | × |
|----------------------------------------------------|---|---|
| Save Undo Close                                    |   |   |
| + Insert X Remove III Layout Q Filter Records (F3) |   |   |
| Tariff Type                                        |   |   |
| Tariff A                                           |   |   |
| Test                                               |   |   |
| Test Tariff                                        |   |   |
| New Tariff                                         |   |   |
| General Gas                                        |   |   |
| General for Diesel                                 |   |   |
|                                                    |   |   |
|                                                    |   |   |
|                                                    |   |   |
|                                                    |   |   |
|                                                    |   |   |
|                                                    |   |   |
|                                                    |   |   |
| 🕐 🗘 🖓 🖂 Ready                                      |   | _ |

5. Click the Insert button to add a new blank row then enter the name of the new tariff type

| ^ □ × |
|-------|
|       |
|       |
|       |
|       |
|       |
|       |
|       |
|       |
|       |
|       |
|       |
|       |
|       |
|       |

- 6. Click the **Save** button to save the new tariff types. New Tariff Type will be available to the selection on Ship Via's Tariffs panel.
- Open a Ship Via entity record.
   Navigate to Ship Via tab then Tariff Tab

| Entity - 113-Ent       |                |                                 |                   |                     |                |          |              |                | ~ □ ? |
|------------------------|----------------|---------------------------------|-------------------|---------------------|----------------|----------|--------------|----------------|-------|
| New Save Search Ref    | resh Delete Ur | ido Additional <del>-</del> Clo |                   |                     |                |          |              |                |       |
| Entity Vendor Split    | Farm Ship Via  | Locations Contac                | ts Comments (0) H | listory Attachment  | s (0) Messages | Custom   | Audit Log (0 | )              |       |
| Detail Tariff          |                |                                 |                   |                     |                |          |              |                |       |
| Tariffs                |                |                                 | Details Mileage   |                     |                |          |              |                |       |
| Q Entity Tariff Type X | Remove Q F     | ilter Records (F3)              | X Remove Q        | Filter Records (F3) | × Remove       | E Layout | Q Filter R   | ecords (F3)    |       |
| Description            | Tariff Type    | Effective Date                  | Category          |                     |                | Fuel     | l Surcharge  | Effective Date |       |
|                        |                |                                 |                   |                     |                |          |              |                |       |
|                        |                |                                 |                   |                     |                |          |              |                |       |
|                        |                |                                 |                   |                     |                |          |              |                |       |
|                        |                |                                 |                   |                     |                |          |              |                |       |
|                        |                |                                 |                   |                     |                |          |              |                |       |
|                        |                |                                 |                   |                     |                |          |              |                |       |
|                        |                |                                 |                   |                     |                |          |              |                |       |
|                        |                |                                 |                   |                     |                |          |              |                |       |

3. Click the Entity Tariff Type button on Tariffs panel

| Detail   | Tariff       |             |        |                  |  |
|----------|--------------|-------------|--------|------------------|--|
| Tariffs  |              |             |        |                  |  |
| Q. Entit | yTariff Type | × Remove    | Q, Fil | ter Records (F3) |  |
| Des      | tion         | Tariff Type | 2      | Effective Date   |  |
|          |              |             |        |                  |  |
|          |              |             |        |                  |  |
|          |              |             |        |                  |  |
|          |              |             |        |                  |  |
|          |              |             |        |                  |  |

## 4. Entity Tariff Type screen will open

| Entity Tariff Type                                 | ^ | × |
|----------------------------------------------------|---|---|
| Save Undo Close                                    |   |   |
| + Insert X Remove III Layout Q Filter Records (F3) |   |   |
| Tariff Type                                        |   |   |
| Tariff A                                           |   |   |
| Test                                               |   |   |
| Test Tariff                                        |   |   |
| New Tariff                                         |   |   |
| General Gas                                        |   |   |
| General for Diesel                                 |   |   |
|                                                    |   |   |
|                                                    |   |   |
|                                                    |   |   |
|                                                    |   |   |
|                                                    |   |   |
|                                                    |   |   |
|                                                    |   |   |
|                                                    |   | _ |
| 🕐 🥥 y 🖂 Keady                                      |   |   |

5. Click the Insert button to add a new blank row then enter the name of the new tariff type

| ^ □ ×                 | tity Tariff Type                                                                         |
|-----------------------|------------------------------------------------------------------------------------------|
|                       | we Undo Close                                                                            |
| 🗣 Filter Records (F3) | - Insert 🗙 Remove 🔠 Layout 📿                                                             |
|                       | Tariff Type                                                                              |
|                       | Tariff A                                                                                 |
|                       | Test                                                                                     |
|                       | Test Tariff                                                                              |
|                       | New Tariff                                                                               |
|                       | General Gas                                                                              |
|                       | General for Diesel                                                                       |
|                       | Tariff B                                                                                 |
|                       | ]                                                                                        |
|                       |                                                                                          |
|                       |                                                                                          |
|                       | Tariff Type Tariff A Test Test Tariff New Tariff General Gas General for Diesel Tariff B |

6. Click the Save button to save the new tariff types. New Tariff Type will be available to the selection on Ship Via's Tariffs panel.